## 学生用キャンパスWi-Fiサービス

## 2024年12月2日版

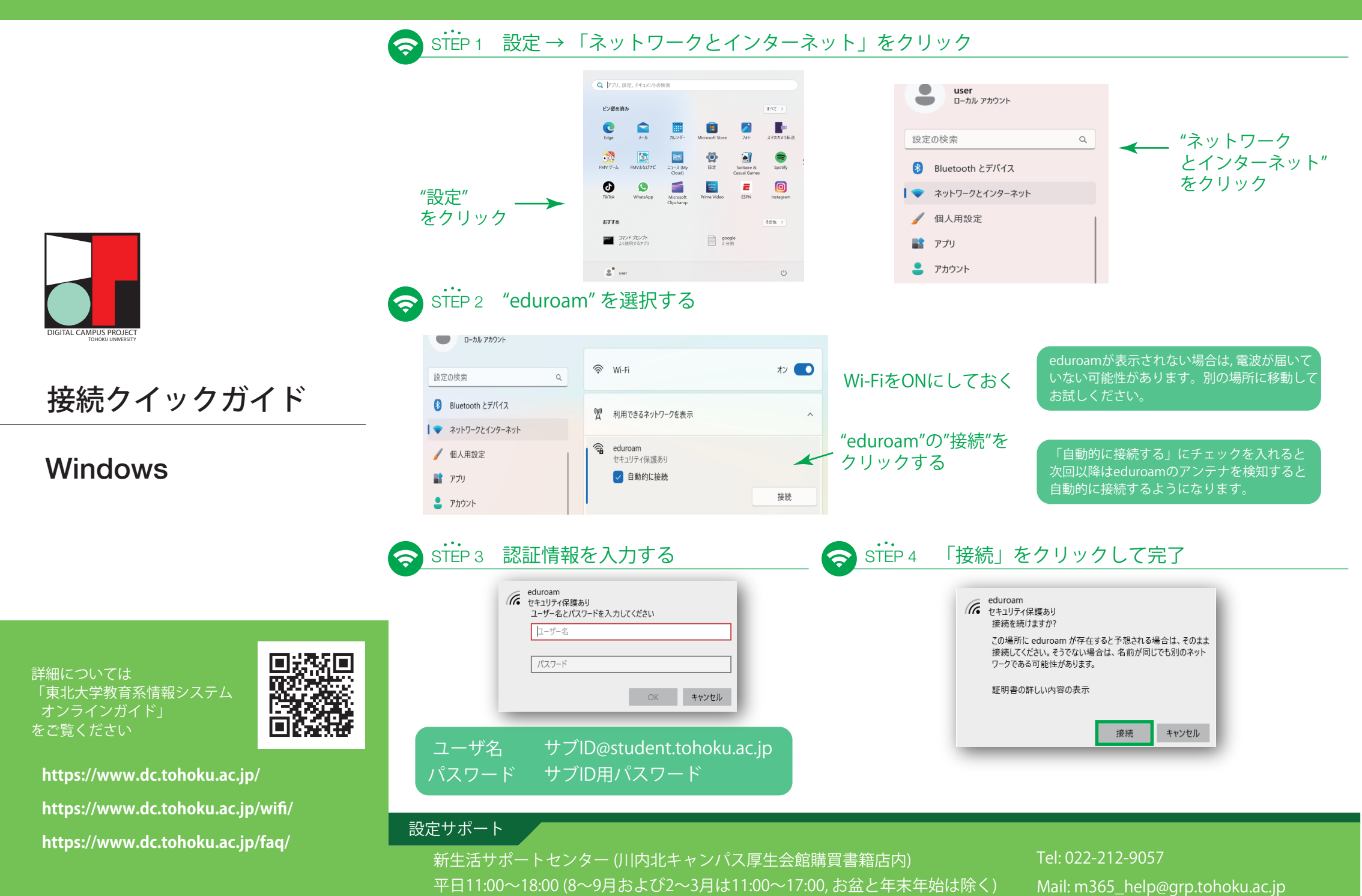

## 学生用キャンパスWi-Fiサービス

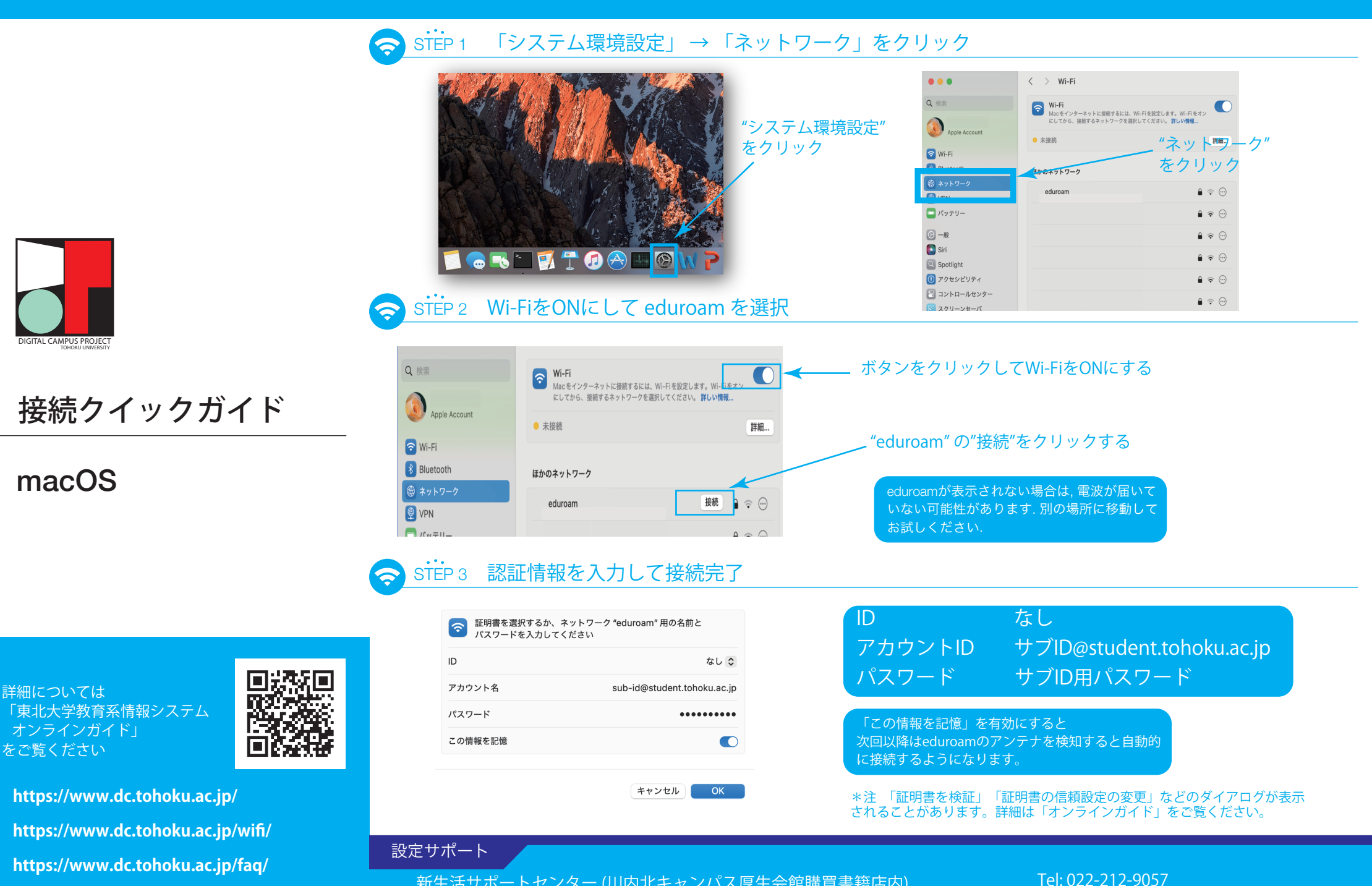

新生活サポートセンター (川内北キャンパス厚生会館購買書籍店内) 平日11:00~18:00 (8~9月および2~3月は11:00~17:00, お盆と年末年始は除く)

Mail: m365\_help@grp.tohoku.ac.jp